## Wie mache ich das? Wie erstelle ich eine Seite?

Um eine neue Seite zu erstellen geht man über den Menüpunkt Seiten auf Erstellen (entweder im Menü, oder auf der Seite)

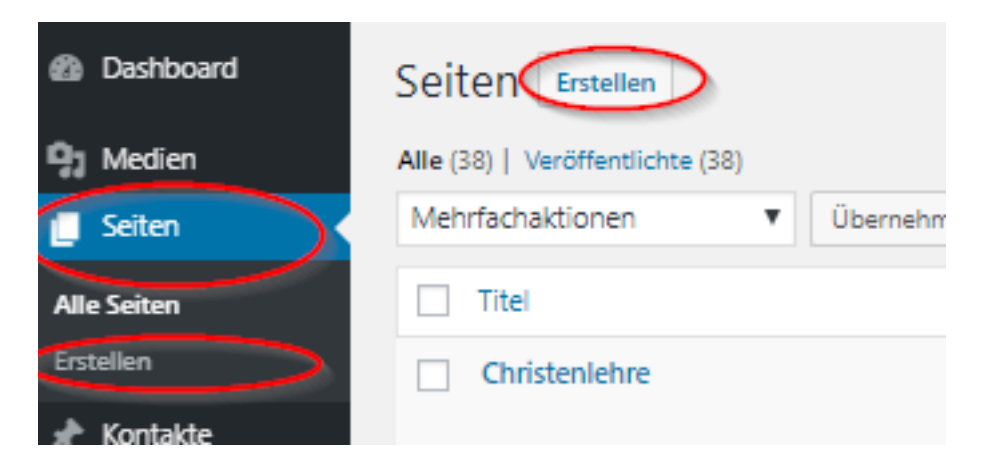

Dann gibt man einen Seiten Titel an:

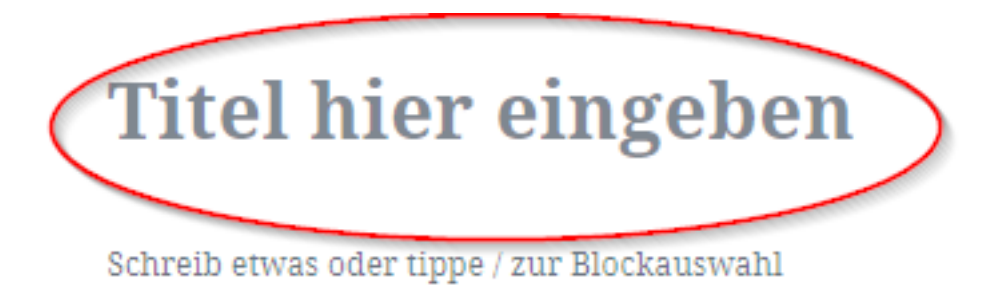

solange der Cursor in dem Tielfeld ist kann man auf der Rechten Seite einige Optionen wählen

## Wie mache ich das?

| Dokument                | Block       | ×          |
|-------------------------|-------------|------------|
| Status und Sichtbarkeit |             |            |
| Sichtbarkeit            |             | Öffentlich |
| Veröffentlichen         |             | Sofort     |
| Ausstehender Review     |             |            |
| Autor                   | Demo Nutzer | Ŧ          |
| Beitragsbild            |             |            |
| Beitragsbild festlegen  |             |            |
| Diskussion              |             | ^          |
| Kommentare erlauben     |             |            |
| Seiten-Attribute        |             |            |
| Übergeordnete Seite:    |             |            |
| (kein Elternelement)    |             | •          |
| Reihenfolge 0           |             |            |
|                         |             |            |

Unter dem unteren Punkt "Seiten-Attribute" kann man den Menüpunk auslwählen, unter dem die Seite erscheinen soll.

Bei "Schreibe etwas...." kann man dann den Text oder Bilder einfügen.

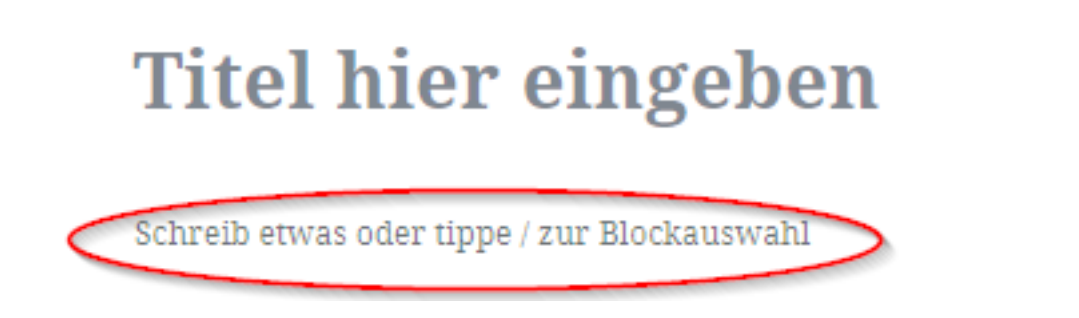

Dann wird die Seite Gespeicher. Damit erscheint sie unter dem Mnüpunkt Seiten -> Alle Seiten.

Seite 2 / 3

(c) 2025 Kai Biermeier <no-reply@trapez-it.de> | 30.07.2025

 $\label{eq:url:https://faq.evlks.wp-baukasten.de/index.php?action=artikel\&cat=3\&id=8\&artlang=de$ 

## Wie mache ich das?

weiter kann man hier auch eine Seiten Vorschau anschauen, oder die Seite direkt Veröffentlichen.

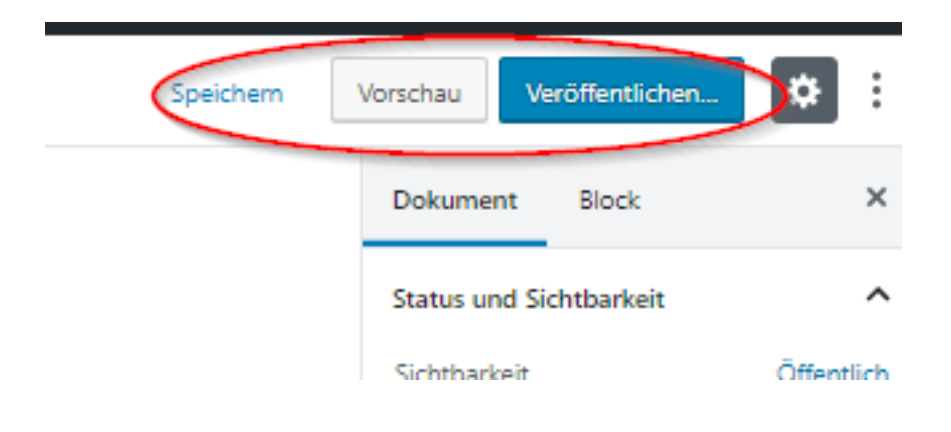

Eindeutige ID: #1007 Verfasser: Jörg Fronzke Letzte Änderung: 2019-08-26 10:58